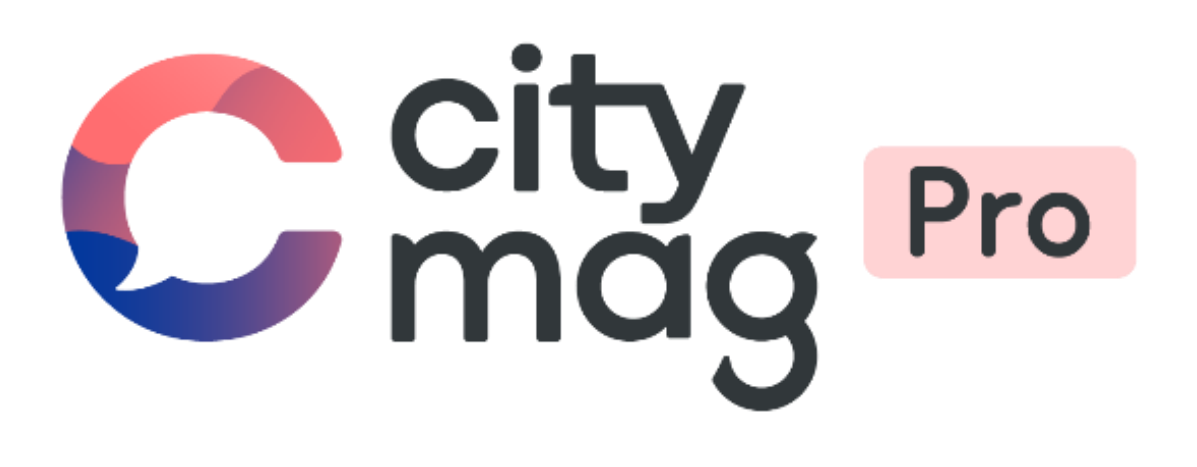

Vendre en ligne et proposer des offres sur Citymag

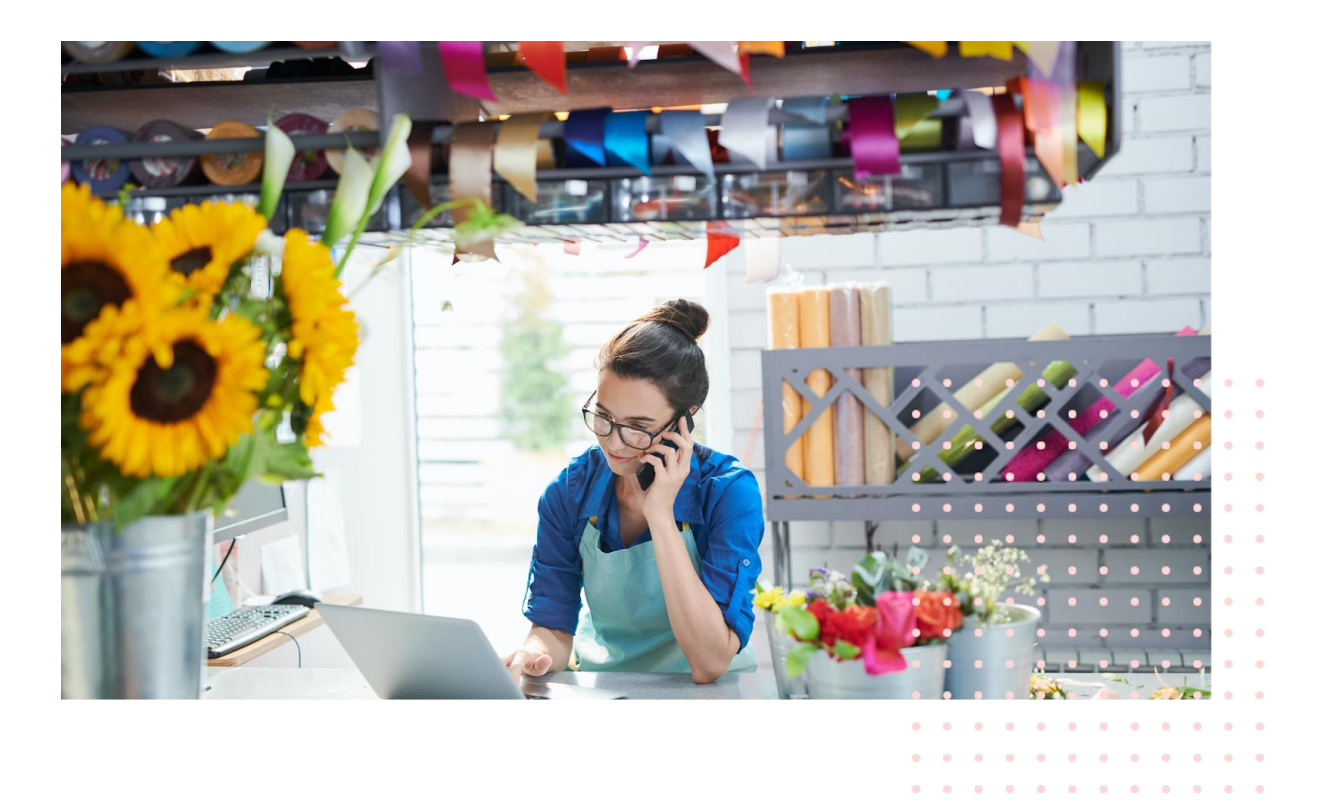

### EN RESUME

Vendre en ligne sur Citymag est très simple et ne prend que quelques minutes !

Les différentes étapes présentées ci-dessous schématiquement sont détaillées par la suite. Pour toute question, n'hésitez pas à consulter notre service support en envoyant un mail sur support@citymag.info

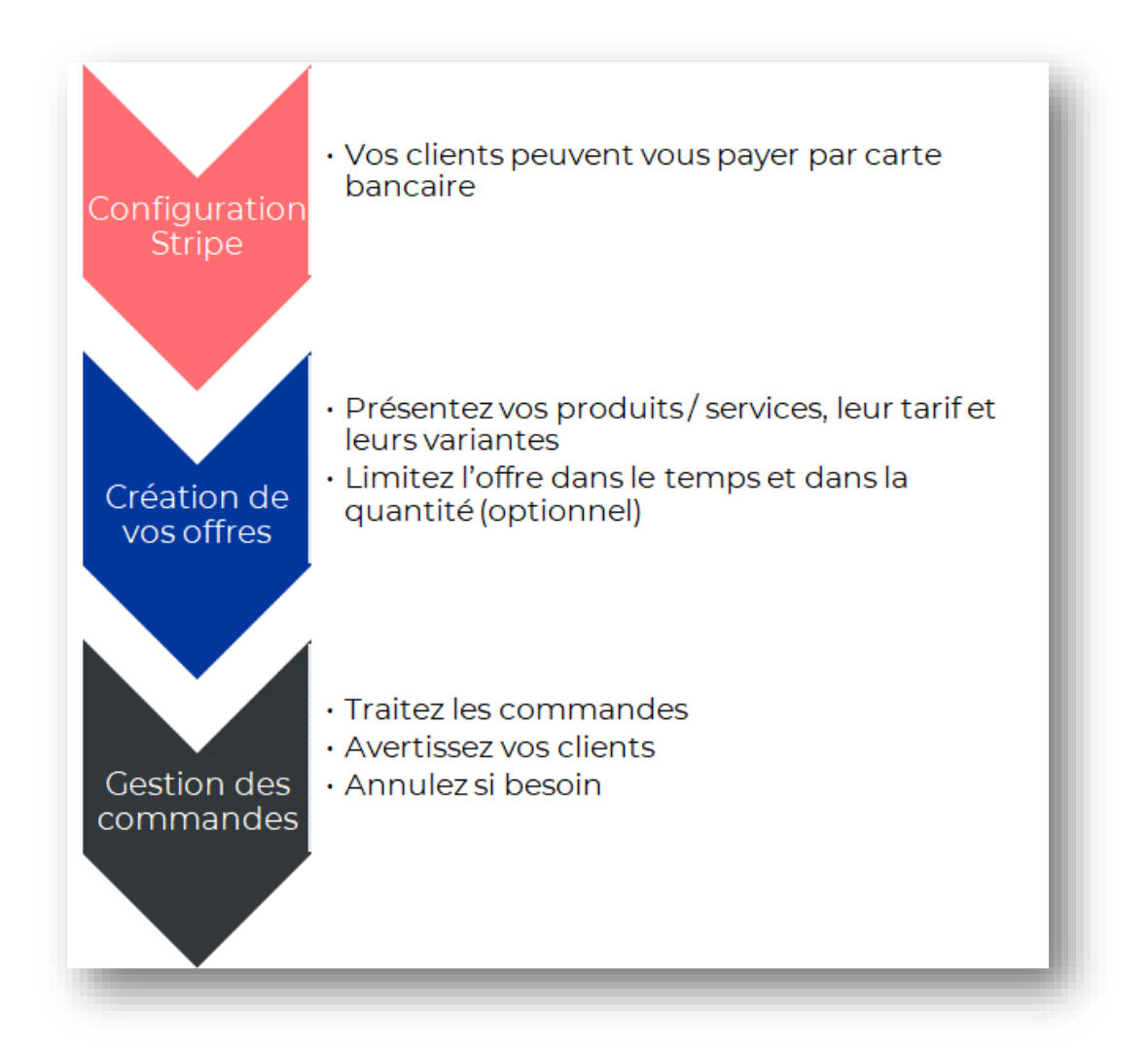

Recevez directement vos revenus sur votre compte !

## ETAPE 1 – CONFIGURATION STRIPE

Afin de recevoir les règlements de vos clients sur votre compte bancaire, vous devez configurer l'outil Stripe sur Citymag. Cette étape n'est à réaliser qu'une seule fois.

Stripe est une solution de paiement web sécurisée (certifiée PCI niveau 1, le niveau de sécurité le plus élevé) qui permet à vos clients de payer simplement leurs achats en utilisant leur numéro de carte bancaire depuis Citymag.

Pour chaque achat effectué par carte bancaire sur Citymag, il faut savoir qu'une commission de 3% + 0,25€ est prélevée, ce qui fait de notre plateforme un des acteurs les moins chers du marché.

| City 🚾   Burdigala-sur-Garonne                |                                                                                                    |
|-----------------------------------------------|----------------------------------------------------------------------------------------------------|
|                                               | 2 2 2 2 2 2 2 2 2 2 2 2 2 2 2 2 2 2 2                                                                                                    |
| Consulter la plaquette de présentation<br>LUL | A     Consider an club ou une association     Consolution of a sociation of a sociatico sociation of a sociatico sociation of a sociation of a sociatic |
|                                               | 🏙 CITYDEV                                                                                                    |
|                                               | Se connecter<br>Onnectez-vous à votre espace pro pour gérer votre présence sur l'application<br>citymas<br>Merces e-mail<br>Ernail<br>Mer de passe<br>Met de passe<br>Met de passe<br>Met de passe<br>Met de passe cubilé 2<br>Met de passe cubilé 2<br>Met de passe cubilé 2<br>Met de passe cubilé 2                                                                                                    |
|                                               | and a second second s                                                                                                    |

#### Etape 1 : connectez-vous à votre compte professionnel.

Etape 2 : depuis l'onglet Paiements, cliquez sur « Configurer ».

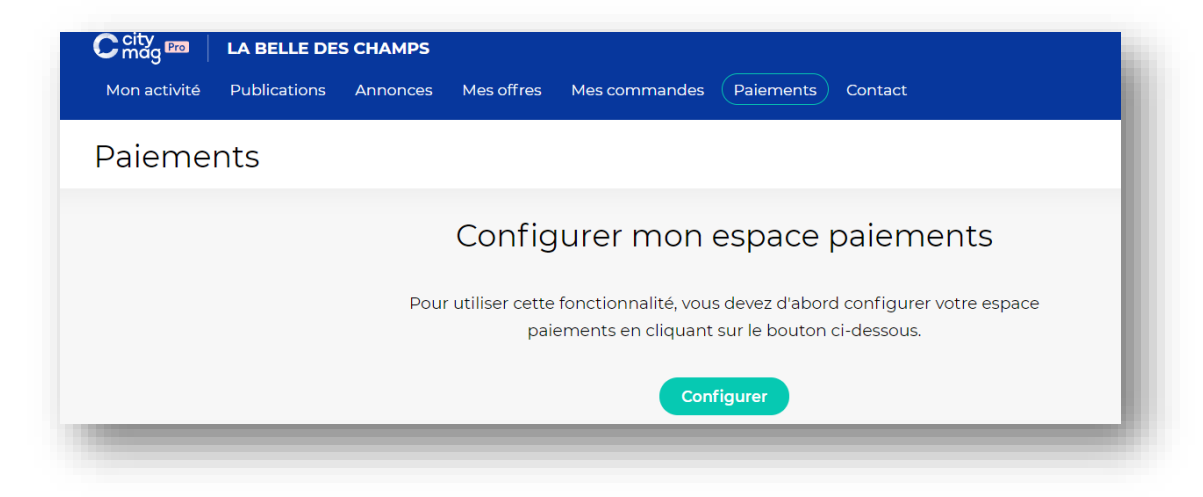

Etape 3 : entrez votre numéro de téléphone et votre adresse e-mail.

| city CityMag                                                          | Mode test                                                                                                    |  |
|-----------------------------------------------------------------------|----------------------------------------------------------------------------------------------------|--|
| CityMag s'associe à Stripe<br>pour offrir des paiements<br>sécurisés. | Faites-vous payer par<br>CityMag<br>Pour commencer à recevoir des paiements, veuillez<br>renseigner quelques informations. |  |
|                                                                       | Numéro de téléphone portable       FR                                                                                      |  |
|                                                                       | E-mail<br>moi@exemple.fr<br>Nous vous enverrons des mises à jour importantes par e-mail.                                   |  |
|                                                                       | Suivant →                                                                                                    |  |
| award by <b>chrino</b> (0) Contactor Francoic (FD) 0                  |                                                                                                    |  |

Etape 4 : saisissez le code reçu par SMS

| ≩cit CityMag                                                          | Mode test                                                                      |  |
|-----------------------------------------------------------------------|--------------------------------------------------------------------------------|--|
| CityMag s'associe à Stripe<br>pour offrir des paiements<br>sécurisés. | Vous êtes actuellement en Utiliser le code de test Utiliser le code de test    |  |
|                                                                       | Saisissez le code de vérification que nous avons<br>envoyé sur votre téléphone |  |
|                                                                       |                                                                                |  |
|                                                                       | C <sup>a</sup> Renvoyer le code                                                |  |

Etape 5 : renseignez les informations de votre entreprise

| CityMag s'associe à Stripe<br>pour offrir des paiements               | Mode test<br>Dites-nous en plus sur<br>votre entreprise                                                                                                    |  |  |  |
|-----------------------------------------------------------------------|----------------------------------------------------------------------------------------------------|--|--|--|
| sécurisés.                                                            | Pays<br>France $\diamond$<br>Type d'entreprise                                                                                                    |  |  |  |
|                                                                       | Particulier / Micro-entrepreneur / Auto-entrepre ♀<br>Suivant →                                                                                                    |  |  |  |
| CityMag                                                               | Mode text                                                                                                    |  |  |  |
| CityMag s'associe à Stripe<br>pour offrir des paiements<br>sécurisés. | Décaise de l'entreprise en général     Dénomination sociale   Sociéré SARL   Le nom fourni doit correspondre exactement à celui associé à   Numéro SIREN   12350789   Nom commercial sociere   Prance   Prance   Adresse - Ligne 1   Adresse - Ligne 2   Code postal   Ville   Secteur da ctiléphone de l'entreprise   Prance   Code postal   Ville   Decorption du 1 23.50 789   Secteur da ctiléphone de l'entreprise   Code postal   Ville   Secteur da ctiléphone de l'entreprise   Code postal   Ville   Decorption du produit |  |  |  |
| Powered by <b>stripe</b> ①   Contacter   Français (FR) ≎              | Suivant →                                                                                                    |  |  |  |

Si vous n'avez pas de site web, vous pouvez indiquer l'adresse de votre page sur les réseaux sociaux (Facebook ou Instagram par exemple). Si vous ne disposez pas non plus de présence sur les réseaux sociaux, vous pourrez communiquer l'adresse (URL) de votre espace Citymag. En dernier lieu, il vous sera demandé de réaliser une description de votre produit ou de vos services.

|                                                                       | Mode test                                                                                                    |
|-----------------------------------------------------------------------|----------------------------------------------------------------------------------------------------|
| CityMag s'associe à Stripe<br>pour offrir des paiements<br>sécurisés. | Représentant de<br>l'entreprise<br>Ce compte doit être activé par un dirigeant, un cadre<br>supérieur ou une autre personne occupant un poste à<br>responsabilités dans le contrôle et la gestion de votre<br>entreprise. Si ce n'est pas votre cas, veuillez demander à<br>la personne concernée de remplir ce formulaire. |
|                                                                       | Dénomination sociale de la personne<br>Prénom                                                                                                    |
|                                                                       | Nom                                                                                                    |
|                                                                       | Adresse e-mail                                                                                                    |
|                                                                       | cghnassia@innovantic.fr                                                                                                    |
|                                                                       | Intitulé du poste<br>PDG, directeur, partenaire                                                                                                    |
|                                                                       | Date de naissance<br>JJ / MM / AAAA                                                                                                    |
|                                                                       | Adresse personnelle                                                                                                    |
|                                                                       | France                                                                                                    |
|                                                                       | Adresse - Ligne 1                                                                                                    |
|                                                                       | Code postal                                                                                                    |
|                                                                       | Ville                                                                                                    |
|                                                                       | Numéro de téléphone                                                                                                    |
|                                                                       | FR 🗘 +33 00000000                                                                                                    |
|                                                                       | <ul> <li>Je possède au moins 25 % de l'entreprise.</li> <li>Je suis membre du conseil d'administration de l'entreprise.</li> </ul>                                                                                                    |
|                                                                       | Suivant →                                                                                                    |
| Powered by <b>stripe</b> ① Contacter Français (FR) ۞                  |                                                                                                    |

#### Etape 6 : entrez les informations sur le représentant de l'entreprise

Etape 7 : ajoutez les dirigeants de l'entreprise (s'il y en a d'autres).

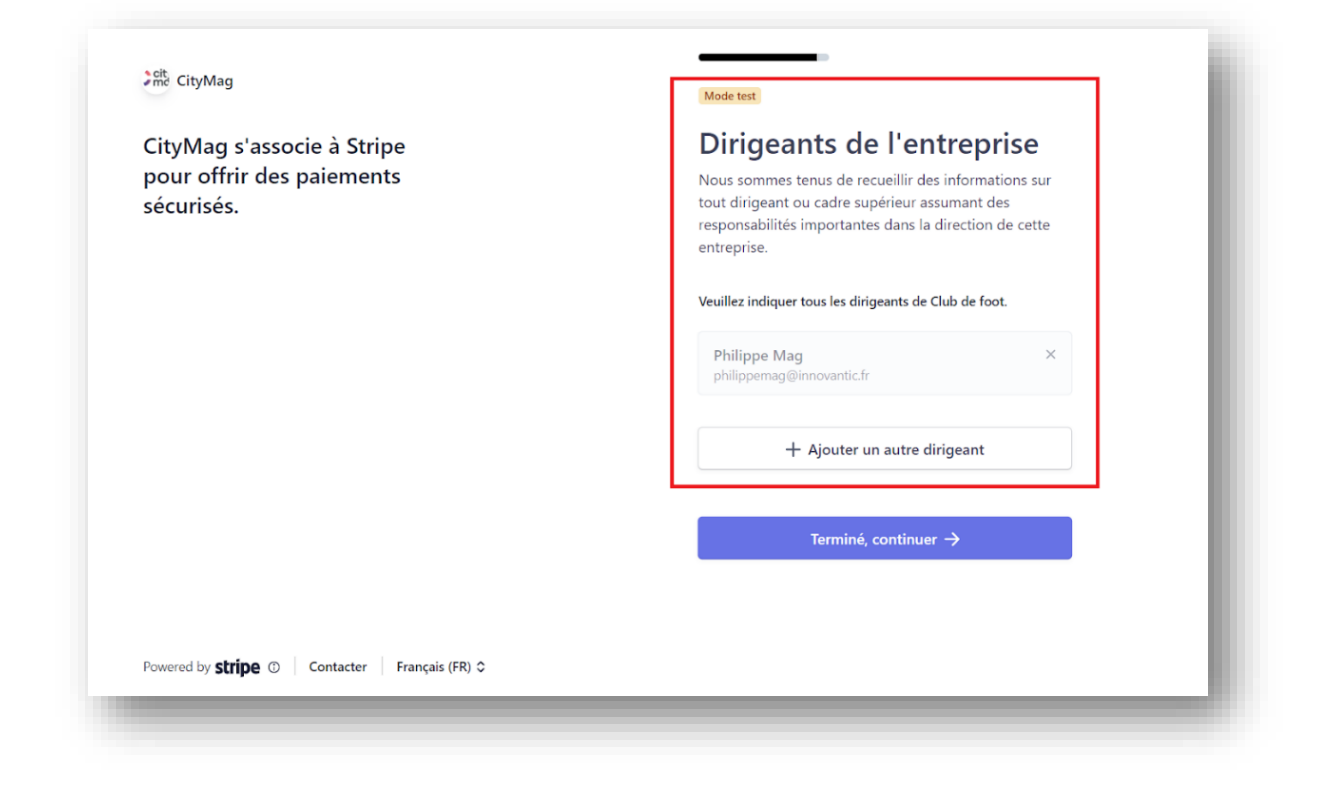

Etape 8 : entrez les informations bancaires.

| me CityMag                                                            | Mode test                                                                                                    |                                                                                                    |
|-----------------------------------------------------------------------|----------------------------------------------------------------------------------------------------|----------------------------------------------------------------------------------------------------|
| CityMag s'associe à Stripe<br>pour offrir des paiements<br>sécurisés. | Détails du viremen<br>Dites-nous où vous souhaitez recevo                                                                                                    | n <b>t</b><br>ir vos virements.                                                                                                    |
|                                                                       | S Vous êtes actuellement<br>en mode test.                                                                                                    | le compte de test                                                                                                    |
|                                                                       | Devise                                                                                                    |                                                                                                    |
|                                                                       | EUR - euro                                                                                                    | ٥                                                                                                    |
|                                                                       | Pays du compte bancaire                                                                                                    |                                                                                                    |
|                                                                       | France                                                                                                    | \$                                                                                                    |
|                                                                       | IBAN                                                                                                    |                                                                                                    |
|                                                                       | FR1420041010050500013M02606                                                                                                    |                                                                                                    |
|                                                                       | Confirmer l'IBAN                                                                                                    |                                                                                                    |
|                                                                       | FR1420041010050500013M02606                                                                                                    |                                                                                                    |
|                                                                       | En tant que titulaire du compte, je suis la seule p<br>est requise pour effectuer des prélèvements. En s<br>bancaire, j'autorise Stripe à réaliser des transferts<br>bancaire via le système de prélèvement SEPA (jin<br>et je confirme avoir lue 14 accepte les <b>Conditions</b><br>compris le mandat de prélèvement automatique | ersonne dont l'autorisation<br>.oumettant un compte<br>depuis et vers ce compte<br>igle Euro Payments Area),<br>d'utilisation du service, y<br>SEPA. |
| Powered by <b>Stripe</b> ① Contacter Français (FR) <b>\$</b>          | Enregistrer                                                                                                    |                                                                                                    |

Etape 9 : vérifiez les informations.

Mode test

# Vérification des informations

Vous pourrez bientôt démarrer avec CityMag. Veuillez vérifier que ces informations sont correctes.

INFORMATIONS SUR L'ENTREPRISE

Votre entreprise www.citymag.info

Autres informations fournies Téléphone, Secteur d'activité

#### GESTION ET PROPRIÉTÉ

Lucie Dupond Représentant du compte luciedupond@innovantic.fr Né(e) le 1 janvier 1965 21 rue des acacias 33700 Merignac FR Autres informations fournies Pièce d'identité, Téléphone DÉTAILS DU VIREMENT STRIPE TEST BANK EUR -·: 110000000 ·: ···· 2606 + Ajouter un compte En cliquant sur Terminé, vous acceptez le Contrat de comptes connectés, ainsi que de recevoir les SMS envoyés par Stripe. Vous certifiez également que les informations que vous avez fournies à Stripe sont complètes et exactes Terminé

#### Félicitations !

Votre espace Stripe est configuré et vous pouvez désormais recevoir les règlements effectués par vos clients.

| C city<br>mag Pro |                 | S CHAMPS    |              |                  |                |                |
|-------------------|-----------------|-------------|--------------|------------------|----------------|----------------|
| Mon activité      | Publications    | Annonces    | Mes offres   | Mes commandes    | Paiements      | Contact        |
| Paieme            | ents            |             |              |                  |                |                |
| Règlements        | Transactions CB | Liaison com | ote bancaire |                  |                |                |
|                   |                 |             | Votre        | espace paiements | est correcteme | ent configuré. |
|                   |                 |             |              | Voir mes         | règlements     |                |
|                   |                 |             |              |                  |                |                |
|                   |                 |             |              |                  |                |                |

## ETAPE 2 - CREATION DES OFFRES

Je créé mon offre sur Citymag

Etape 1 : cliquez sur Créer une offre depuis le menu Mes Offres du back-office

|              | LA BELLE DES CHAMPS                      |                                                    |                               | Lucie Dupond          |       |
|--------------|------------------------------------------|----------------------------------------------------|-------------------------------|-----------------------|-------|
| /on activité | Publications Annonces Mes offre          | s Mes commandes Paiements Contac                   | t                             | Burdigala-sur-Garonne |       |
| 1es off      | res                                      |                                                    |                               |                       |       |
|              |                                          |                                                    |                               |                       |       |
|              |                                          |                                                    | • <b>°</b>                    |                       |       |
|              | Vendez vos produits et v                 | os services en ligne                               |                               |                       |       |
|              | Profitez des espaces de communication    | de Citymag pour atteindre votre clientèle et       |                               |                       |       |
|              | place).                                  | t » (achat en ligne, palement par CB et retrait st |                               |                       |       |
|              | Vendre en ligne n'a jamais été a         | ussi simple !                                      | J                             |                       |       |
|              | Un petit texte de présentation, quelques | photos, un prix de venteet c'est parti !           |                               |                       |       |
|              | Tr. Aiouter un bloc de texte             | uter une pièce jointe                              |                               |                       |       |
|              |                                          |                                                    | 0                             |                       |       |
|              | € Ajouter un prix 👚 Ajouter un           | e variante (taille, pointure, couleurs, )          |                               |                       |       |
|              |                                          | <b>`</b>                                           |                               |                       |       |
|              |                                          |                                                    | =,                            |                       |       |
|              | Vous êtes immédiatement                  | Vous recevez le montant directement                | Vous pouvez suivre toutes vos |                       |       |
|              |                                          |                                                    | <b>?</b> Comment ca           | marche ? + Créer une  | offre |
|              |                                          |                                                    |                               |                       |       |

Etape 2 : Lisez et acceptez les Conditions Générales de Vente (CGV)

| <ul> <li>En cochant cette</li> </ul> | case, j'accepte les <u>c</u> | conditions générales d | de ventes. |         |           |
|--------------------------------------|------------------------------|------------------------|------------|---------|-----------|
| Une question ?                       |                              |                        |            |         |           |
| <u>support@citymag.i</u>             | nfo                          |                        |            |         |           |
|                                      |                              |                        |            | Appular | Continuor |

#### Etape 3 : Nommez votre offre

| Annuler 🗎 Enregistrer |
|-----------------------|
|                       |

### Etape 4 : Choisissez et intégrez une photo pour votre produit en cliquant sur l'appareil photo

| Bouc | uet rond de taille moyenne Brouillon                                                                                                    |
|------|----------------------------------------------------------------------------------------------------|
|      | * Champs requis                                                                                                    |
|      | Bouquet rond de taille moyenne                                                                                                    |
|      | Ajouter une photo de couverture                                                                                                    |
|      | Choisir une photo avec des dimensions supérieures ou égales à 1500 px<br>de large sur 844 px de haut. Uniquement au format PNG ou JPEG. |

#### Etape 5 : Ajoutez des informations sur votre produit ou votre service :

- Description : indiquez les couleurs disponibles, les différentes tailles, les matières, les pointures, bref, toutes les caractéristiques de votre produit !
- Modalités de retrait : click and collect (retrait en magasin ou sur un autre lieu), livraison, etc. Attention, Citymag ne permet pas le calcul et l'ajout de frais de livraison.

| Description *                                                                                                    |
|----------------------------------------------------------------------------------------------------|
| Bouquet composé de tulipes, de roses rouges et blanches, etc.<br>Taille moyenne (environ 25 cm de diamètre)<br>Possibilité d'ajouter différents feuillages sur demande : <u>salal</u> , aspidistra, <u>beargrass</u> , eucalyptus, <u>phylo</u> |
| Modalités de retrait<br>Retrait en magasin durant les heures d'ouverture                                                                                                    |
|                                                                                                    |
| Elles sont visibles sur le détail de l'offre et également dans l'e-mail de                                                                                                    |

#### Etape 6 : Indiquez si votre offre est limitée en stock ou non.

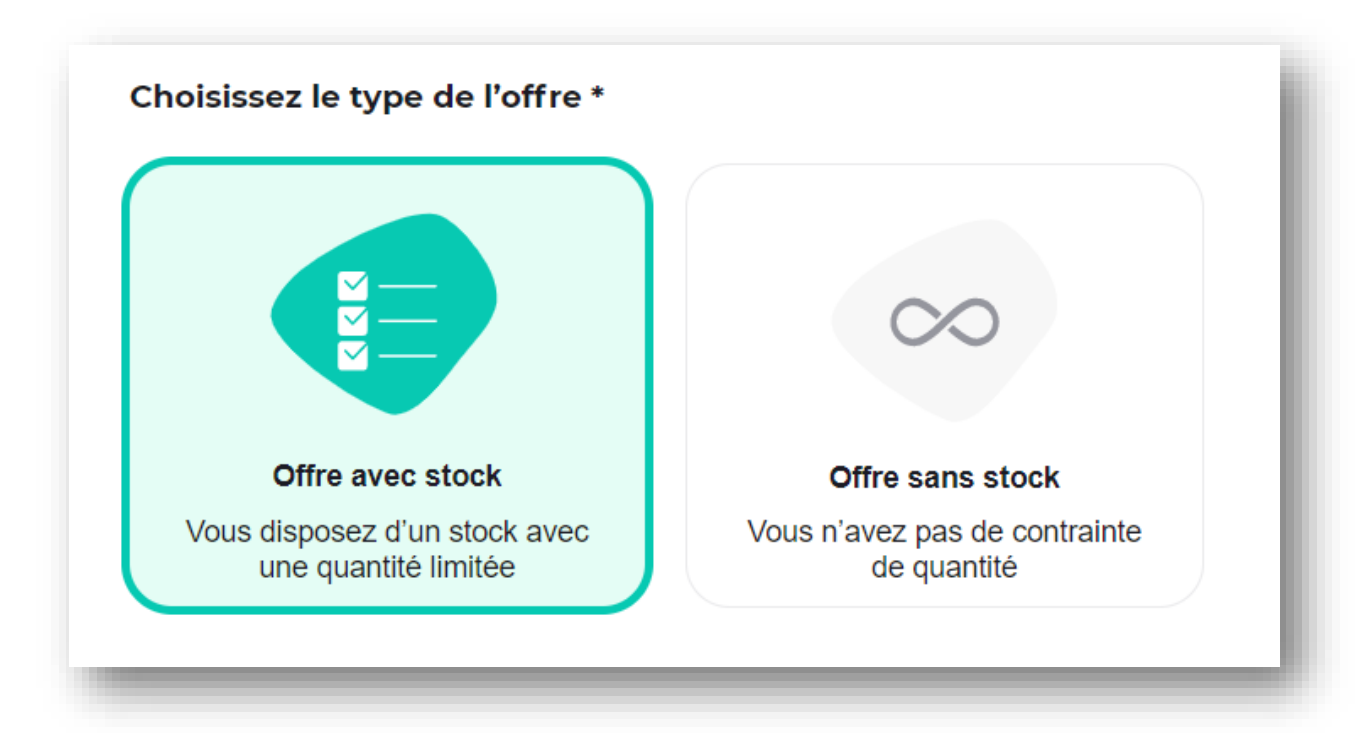

#### Etape 7 : Indiquez s'il y a des variantes, pointures, tailles, couleurs, etc. puis détaillez-les.

Pour chaque variante, le système vous indique automatiquement la commission encaissée. Concernant le stock, il n'est pas possible de le modifier une fois qu'une commande a été réalisée. Si vous souhaitez le modifier, il faudra dépublier l'offre, la dupliquer, modifier le stock et republier l'offre.

Vous avez également la possibilité de paramétrer le taux de TVA applicable sur le produit.

| Nom<br>Taille moyenne - 25 cm | Prix affiché*<br>25 € Stock *<br>10 ×<br>Montant encaissé 24,00 € Commission 1,00 €  |
|-------------------------------|--------------------------------------------------------------------------------------|
| Nom<br>Grande Taille - 30 cm  | Prix affiché*<br>30<br>Stock *<br>10<br>Montant encaissé 28,85 €   Commission 1,15 € |

Etape 8 : Ajoutez des photos supplémentaires pour mettre en valeur votre produit ou votre service

| Galerie photo(s) |       |  |  |
|------------------|-------|--|--|
| +                | _     |  |  |
| 0                |       |  |  |
| Ajouter une      | image |  |  |

#### Etape 9 : Ajoutez des pièces jointes de type pdf : descriptif constructeur, notice de montage, etc.

| Ajouter des pièces jointes |  |
|----------------------------|--|
|                            |  |

Etape 10 : Cliquez sur Publier en bas à droite de l'écran. L'écran suivant apparaît :

| Pour que votre                 | e offre soit visible sur l'application Citymag Burdigala-sur-Garonne, vous devez la publier.     |
|--------------------------------|--------------------------------------------------------------------------------------------------|
| Quelle est la durée            | d'affichage souhaitée ?                                                                          |
| <ul> <li>Illimité</li> </ul>   |                                                                                                  |
| 🔵 Date de fin                  |                                                                                                  |
|                                |                                                                                                  |
| Réseaux sociaux                |                                                                                                  |
| Publier simulta                | anément sur Facebook                                                                             |
| Vous ne pouve                  | z pas encore créer de publication croisée.                                                       |
| Vous devez auto<br>paramètres. | oriser le partage entre vous et votre page Facebook ! Cliquez sur votre compte, puis accédez aux |
|                                |                                                                                                  |
|                                |                                                                                                  |

Vous pouvez tout d'abord régler la **durée d'affichage** de votre offre :

- Cliquez sur « Illimité » si votre offre est permanente
- Cliquez sur « Date de fin » si celle-ci est limitée dans le temps. Vous devez alors renseigner une date à laquelle l'offre sera automatiquement retirée de Citymag. Elle ne sera plus visible par les utilisateurs mais elle sera toujours présente dans votre espace, ce qui vous permettra de la republier à tout moment.

#### Donnez plus de visibilité à vos offres en la publiant sur Facebook !

Pour faire en sorte que votre offre soit visible également sur Facebook, il faut que vous ayez :

- Un compte Facebook
- Renseigné l'adresse de votre compte Facebook dans votre espace Citymag
- Accepté que les publications rédigées sur Citymag soient automatiquement reprises sur Facebook

### COMMENT S'AFFICHE MON OFFRE SUR CITYMAG ?

Votre offre est visible à plusieurs endroits sur l'application Citymag :

• Depuis le menu Offres, en compagnie des offres des autres professionnels de la collectivité

| C 🛍 CITYDEV                                                                                                    | لي)<br>Accueil                                | <br>Agenda                | Offres   | Ma ville |           | P Bonjour Pierre |
|----------------------------------------------------------------------------------------------------|-----------------------------------------------|---------------------------|----------|----------|-----------|------------------|
|                                                                                                    | Q Recherch                                    | er                        |          |          | 🗘 Favoris |                  |
| Click & collect et ser                                                                                                    | vices locau                                   | x                         |          |          |           |                  |
| Contraction of the second second sec | © Burdi<br>Ma-Ma-Ma<br>A partir de<br>19,99 € | igala Macaron<br>acaron ! | - I - ME |          |           |                  |

• Depuis l'espace personnel de votre structure, dans l'onglet Offres s'affiches toutes celles que vous avez affichées :

| C 🏨 CITYDEV                   | Accueil                        |                   | []<br>Offres | Ma ville | P Bonjour Pierre |
|-------------------------------|--------------------------------|-------------------|--------------|----------|------------------|
| ← RETOUR                      | <b>5 Champ</b><br>al de Burdig | <b>95</b><br>gala |              |          | 💟 Favori         |
| Présentation Offres           | Actualité                      | is A              | genda        |          |                  |
| Bouquet rond                  |                                |                   |              |          |                  |
| À partir de<br><b>20,00 €</b> |                                |                   |              |          |                  |

En cliquant sur l'offre, il est possible de visualiser toutes les informations relatives à celle-ci (description, modalités de retrait, contact) mais aussi de sélectionner le nombre d'articles souhaités et la variante souhaitée (taille, pointure, couleur, etc.) :

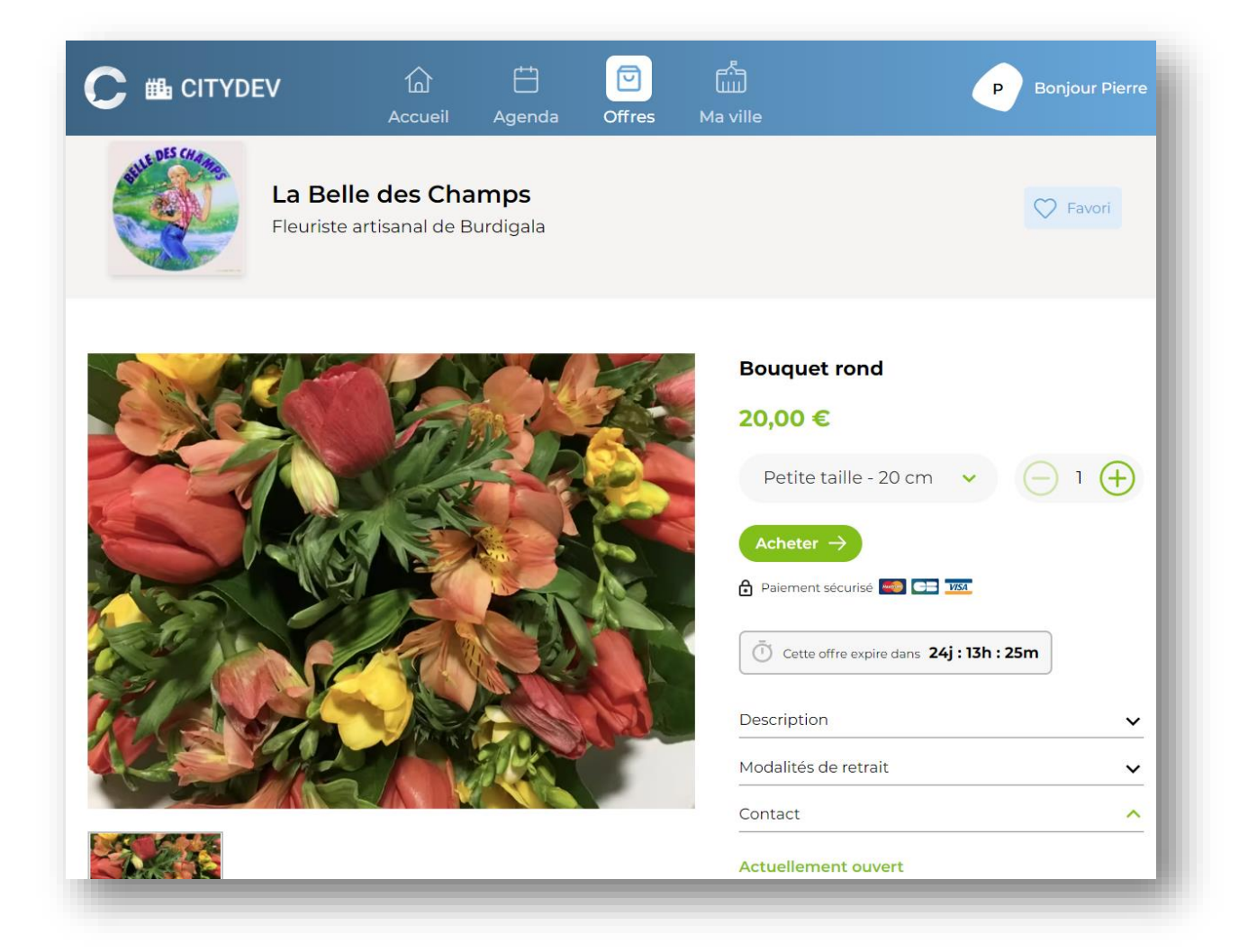

## ETAPE 3 – GESTION DES COMMANDES

Le traitement des commandes

Depuis l'onglet Mes Commandes, il vous est possible de visualiser l'ensemble des commandes avec pour chacune d'entre elles un statut : A traiter, préparée, délivrée, annulée.

| Mes comm    | nandes       |                  | Mesconnilandes               | Parements | Contact |         |           |                 |
|-------------|--------------|------------------|------------------------------|-----------|---------|---------|-----------|-----------------|
| Mes comm    | nandes       |                  |                              |           |         |         |           |                 |
|             |              |                  |                              |           |         |         |           |                 |
| Ţ Fil       | trer         |                  |                              |           |         |         | Reche     | ercher <b>Q</b> |
| Client      | :            | Titre de l'offre | Date de command              | le        | Qté     | Montant | Etat      | Actions         |
| Rou<br>Pier | magnac<br>re | Bouquet rond     | <b>22/12/2021</b><br>À 10:38 |           | 1       | 20,00 € | À traiter | ***             |
|             |              |                  |                              |           |         |         |           |                 |

Chaque nouvelle commande est matérialisée par une pastille rouge sur l'onglet Mes Commandes de votre back-office.

| C city<br>mag Pro | LA BELLE DE  | S CHAMPS |            |                         |         |
|-------------------|--------------|----------|------------|-------------------------|---------|
| Mon activité      | Publications | Annonces | Mes offres | Mes commandes Paiements | Contact |

En complément, vous recevez un mail pour toute commande effectuée afin de vous avertir.

|                          | Bonjou                  | r Lucie,            |              |
|--------------------------|-------------------------|---------------------|--------------|
| Vous av                  | ez reçu une nouvelle co | ommande passée su   | r Citymag :  |
| Commande :               |                         |                     |              |
| Passée le : 22/12        | /2021 10:39             |                     |              |
| DESCRIPTION              | PRIX UNITAIRE           | QUANTITE            | PRIX TOTAL   |
| Bouquet rond             | 20.00                   | 1                   | 20.00        |
| Petite taille -<br>20 cm |                         |                     |              |
| Client :                 |                         |                     |              |
| Nom et Prénom :          | Roumagnac Pierre        |                     |              |
| -mail : <u>pierre.ro</u> | umagnac23@innovantic    | <u>.fr</u>          |              |
| Connectez                | -vous à votre espace Ci | itymag pour traiter | la commande. |
|                          | le me c                 | oppecte             |              |
|                          | Je me c                 | onnecte             |              |

En cliquant sur la commande, voici l'écran qui apparaît :

|                                                          | Auditer                                                                |                         |                  |
|----------------------------------------------------------|------------------------------------------------------------------------|-------------------------|------------------|
| 2/12/2021 à 10:38                                        |                                                                        |                         |                  |
| Informations Client                                      |                                                                        | Etat d'avancement       |                  |
| Roumagnac Pierre                                         |                                                                        |                         |                  |
| 🛛 pierre.roumagnac23@                                    | Dinnovantic.fr                                                         | À traiter               | Marquer Préparée |
| 6682275411                                               |                                                                        | Marquer <i>Délivrée</i> | Marquer Annulée  |
| Bouquet rond                                             |                                                                        |                         |                  |
| Petite taille - 20 cm<br>Prix à l'unité : 20,00 €        |                                                                        |                         |                  |
| QUANTITÉ : ] TOTAL :                                     | 20,00 €                                                                |                         |                  |
| Description de l'offre                                   |                                                                        |                         |                  |
| Bouquet composé de tu                                    | alipes, de roses rouges et blanches, etc.                              |                         |                  |
| 3 tailles disponibles : 20<br>d'aioutor différents fauil | cm, 25 cm et 30 cm Possibilité<br>lagos sur domando : salal aspidietra |                         |                  |
| beargrass, eucalvotus, o                                 | hylo                                                                   |                         |                  |
| seargrass, edealypeas, p                                 |                                                                        |                         |                  |

Il vous est alors possible de définir l'état d'avancement de cette commande :

- A traiter : la commande attend une action de votre part suite à l'achat de votre offre
- **Préparée** : vous déclarez la commande prête. Vous devez avertir votre client qu'il peut retirer son achat grâce aux coordonnées qu'il a laissé sur Citymag lors de sa commande.
- Délivrée : la commande a été récupérée par votre client, plus aucune action n'est nécessaire.
- **Annulée** : le client peut être remboursé (voir les spécificités dans le paragraphe suivant). La commission prélevée lors de l'achat reste à votre charge.

#### Cas spécifique : Annulation de commande

#### Etape 1 : sélectionnez la commande à annuler

A partir de l'onglet Mes commandes, sélectionner la commande à annuler et lui affecter le statut « Marquer Annulée » encerclé de rouge ci-dessous :

| ommande numéro 4 (Atraiter)                                                                                                    |                                                                                                    |
|----------------------------------------------------------------------------------------------------|----------------------------------------------------------------------------------------------------|
| 22/12/2021 À 16:02                                                                                                    |                                                                                                    |
| Informations Client                                                                                                    | Etat d'avancement                                                                                                    |
| Hervo JL<br>☑ pierre.roumagnac23@innovantic.fr<br>℅ 0876676767                                                                                                    | À traiter Marquer <i>Préparée</i><br>Marquer <i>Délivrée</i> Marquer <i>Annulée</i>                                                     |
| Bouquet rond blanc<br>Bouquet rond blanc<br>Prix à l'unité : 27,00 €                                                                                                    | Marquée À <i>traiter</i> par Lucie Dupond<br>Le 06/01/2022 à 13:58<br>Marquée <i>Délivrée</i> par Lucie Dupond<br>Le 06/01/2022 à 13:50 |
| QUANTITÉ : ] TOTAL : 27,00 €                                                                                                    | Marquée Annulée par Lucie Dupond<br>Le 06/01/2022 à 13:50                                                                               |
| <b>Description de l'offre</b><br>Bouquet composé de tulipes, de roses blanches, etc.<br>Possibilité d'ajouter différents feuillages sur demande : salal,<br>aspidistra, beargrass, eucalyptus, phylo | Marquée <i>Délivrée</i> par Lucie Dupond<br>Le 22/12/2021 à 17:12                                                                       |

#### Etape 2 : Confirmez l'annulation

Le message d'avertissement suivant apparaît. L'annulation de commande effectuée ici ne rembourse pas automatiquement l'acheteur. En tant que vendeur, vous pourriez être intéressé de lui fournir un avoir en boutique ou bien de le rembourser par un autre moyen.

Deux actions sont possibles :

- Vous souhaitez rembourser le client directement : cliquez sur le bouton entouré de rouge cidessous. Vous serez alors redirigé vers la fenêtre de remboursement de commande (étape suivante).
- Vous ne souhaitez pas rembourser le client via Citymag : cliquez simplement sur Confirmer

| Annulatio                                              | on de la co                                                   | mmande                                                                                |                                                          |
|--------------------------------------------------------|---------------------------------------------------------------|---------------------------------------------------------------------------------------|----------------------------------------------------------|
| Êtes-vous sûr d                                        | e vouloir annuler                                             | r cette commande ?                                                                    |                                                          |
| Attention, l'annu<br>automatique, si<br>depuis le menu | llation d'une comi<br>vous souhaitez rer<br>"Paiements" au ni | mande n'enclenche pas un i<br>mbourser cette commande<br>iveau du règlement associé ( | remboursement<br>novillez l'effectuer<br>l <b>ici)</b> . |
|                                                        | Annule                                                        | Confirmer                                                                             | _                                                        |

#### Etape 3 : Sélectionnez le règlement à annuler

Cette fenêtre apparaît automatiquement lorsque vous cliquez sur le bouton « Ici » de la fenêtre d'avertissement précédente. Elle est également disponible à tout moment via l'onglet Paiement :

| LA BELLE DES CH                                  | IAMPS               |                       | Lucie Dupond<br>Burdigala-sur-Garonne |    |
|--------------------------------------------------|---------------------|-----------------------|---------------------------------------|----|
| Paiements<br>Règlements Transaction              | ns CB Liaison compt | e bancaire            |                                       |    |
| — Filtrer                                        |                     |                       | Rechercher C                          | ٦. |
| RÈGLEMENT MO                                     | ONTANT DATE LIMITE  | RÉGLÉ LE              | MOYEN DE PAIEMENT                     |    |
| Pierre Roumagnac<br>Bouquet rond                 | 9,15 €              | 22/12/2021<br>À 10:39 | CB Réglé                              |    |
| Mairie Roumagnac <sub>17</sub> .<br>Bouquet rond | 14,35 €             | 22/12/2021<br>À 11:18 | CB Réglé                              |    |
| JL Hervo 25<br>Bouquet rond blanc                | 5,94 €              | 22/12/2021<br>À 16:02 | CB Réglé                              |    |
|                                                  |                     |                       |                                       |    |

#### Etape 4 : Annulez le règlement

Sur l'écran de la transaction, le détail de l'opération s'affiche. Le prix indiqué est celui de l'achat amputé de la commission Citymag. Cliquez en bas à droite sur le bouton encerclé de rouge puis « Annuler le règlement ».

| Modalités          |                                |                    |
|--------------------|--------------------------------|--------------------|
| 22/12/2021 à 16:02 | Réglé le<br>22/12/2021 à 16:02 | Montant<br>25.94 € |
| св                 |                                |                    |
| СВ                 |                                |                    |
|                    |                                |                    |
|                    |                                |                    |
|                    |                                |                    |

### ETAPE 4 - GESTION DES OFFRES

A tout moment, il vous est possible de visualiser l'état de vos offres depuis votre back-office, depuis l'onglet Mes offres. Un compteur de vues vous permet même de mesurer l'attrait de votre offre auprès des visiteurs de Citymag :

| Mes of | fres      |              |            |             |                |           |                   |
|--------|-----------|--------------|------------|-------------|----------------|-----------|-------------------|
|        | - Filtrer |              |            |             |                | Re        | chercher <b>Q</b> |
|        |           | TITRE        | PUBLIÉ LE  | DATE DE FIN | NOMBRE DE VUES | COMMANDES | ETAT              |
|        |           | Bouquet rond | 21/12/2021 | 16/01/2022  | 4              | 1         | En cours          |

Plusieurs boutons d'action sont disponibles en bas à droite de la page d'une offre :

- **Dépublier** : votre offre n'est plus active et donc plus visible sur l'application Citymag. En revanche, à tout moment, il vous est possible de la publier de nouveau.
- « Burger menu » (bouton encerclé de rouge ci-dessous) permettant deux actions :
  - Duplication de l'offre : une autre offre est créée (à publier) sur la base de l'offre dupliquée. Il ne vous reste plus qu'à modifier / publier la nouvelle pour qu'elle soit accessible sur Citymag
  - Suppression de l'offre : l'offre ne sera plus visible sur Citymag et sera supprimée.

| Hes offres                           |                         |                        |                 | Burdigala                | Lucie Dupo<br><b>-sur-Garon</b> i | nd 💕         |
|--------------------------------------|-------------------------|------------------------|-----------------|--------------------------|-----------------------------------|--------------|
| Bouquet r                            |                         | D                      |                 |                          |                                   |              |
| <b>Date de lanceme</b><br>21/12/2021 | nt Date de<br>16/01/202 | <b>fin Nombre de v</b> | <b>Jes</b><br>9 | <b>Dont abonnés</b><br>O | Com                               | mandes       |
| Filtrer                              |                         |                        |                 |                          | Recherch                          | her <b>Q</b> |
| Nom                                  | Prénom                  | Date de commande       | Qté             | Montant                  | Etat                              | Actions      |
| Roumagnac                            | Pierre                  | 22/12/2021<br>À 10:38  | 1               | 20,00€                   | Délivrée                          |              |
| Roumagnac                            | Mairie                  | 22/12/2021<br>À 11:18  | 9               | 180,00€                  | Annulée                           |              |
|                                      |                         |                        |                 | ✓ Voir                   | l'offre sur CityM                 | ag 📀         |
|                                      |                         | C                      | 7 Enregist      | rer & Publier            | Dépubl                            | ier 📃        |